## **ACROBAT-READER, UN OUTIL DOCUMENTAIRE**

Diffusé gratuitement par la société Adobe (www.adobe.com), le logiciel Acrobat-Reader permet de visualiser, de consulter et d'imprimer tous les fichiers documentaires suffixés «.pdf» (Portable Document Format) que vous avez pu importer via Internet. Installé sur le bureau de votre ordinateur personnel, le programme Acrobat-Reader ouvre immédiatement la fenêtre ci-dessous dotée des six menus « Fichier », « Edition », « Document », « Affichage », « Fenêtre » et «? ». Les quatre premiers menus « Fichier », « Edition », « Document » et « Affichage » permettent respectivement de choisir le support physique, les outils d'édition, le mode de visualisation à l'écran et la taille à l'écran des fichiers documentaires. Le cinquième menu « Fenêtre » offre la possibilité de modifier le type et la taille de la fenêtre ouverte. Enfin, le sixième menu «? » permet d'accéder à l'aide en ligne du programme « Acrobat » en cas de difficulté dans le maniement d'un fichier documentaire.

| <u>F</u> ichier | <u>E</u> dition | <u>D</u> ocument | <u>O</u> utils | <u>A</u> ffichage | <u>F</u> enêtre | ? |
|-----------------|-----------------|------------------|----------------|-------------------|-----------------|---|
|                 |                 |                  |                |                   |                 |   |
|                 |                 |                  |                |                   |                 |   |
|                 |                 |                  |                |                   |                 |   |
|                 |                 |                  |                |                   |                 |   |

A l'aide de la souris, vous pouvez sélectionner et lire n'importe quel fichier Acrobat en choisissant successivement le menu « Fichier » et l'option « Ouvrir ».

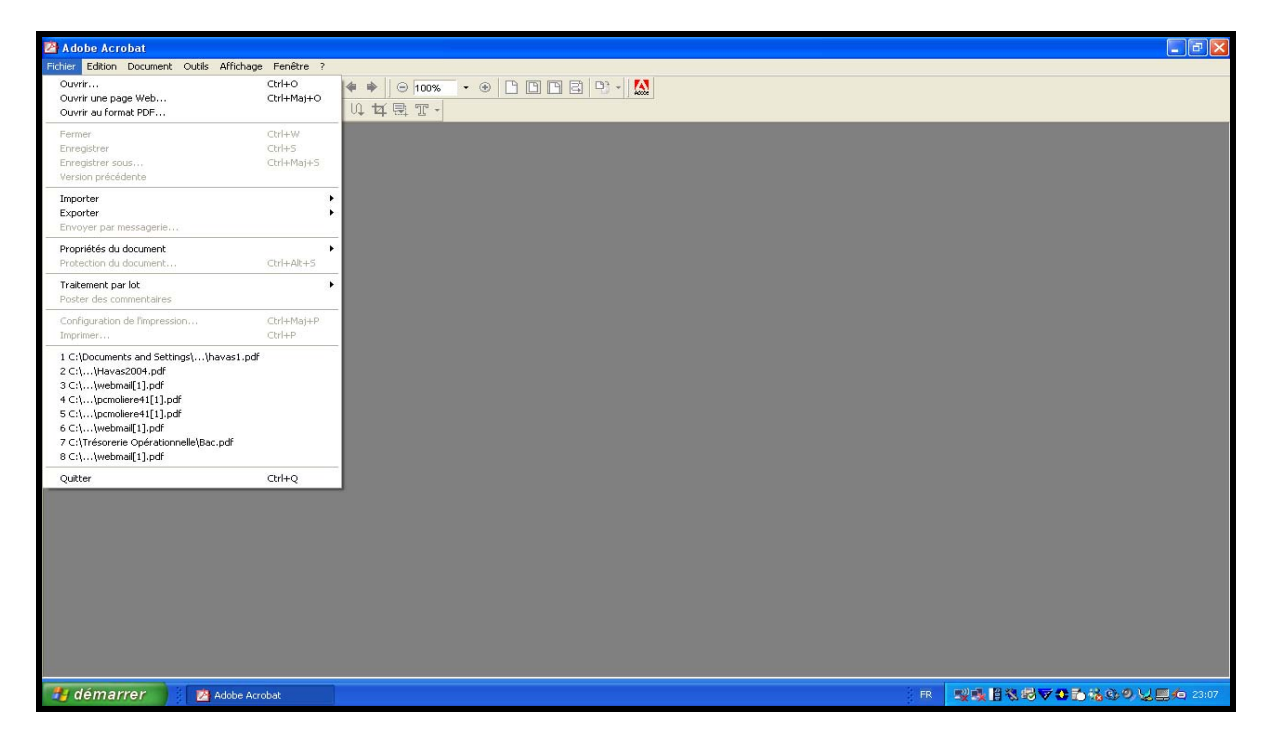

Dans la fenêtre « Ouvrir » ci-après, vous pouvez sélectionner le répertoire d'appartenance (ici, Reader) puis le nom du fichier à lire dans ce dossier avant de cliquer sur la touche « Ouvrir » en bas à droite de l'écran. Le fichier ouvert, vous pouvez alors, par exemple, l'imprimer en utilisant l'option « Imprimer » dans le menu « Fichier » avant de sortir en utilisant l'option « Quitter ».

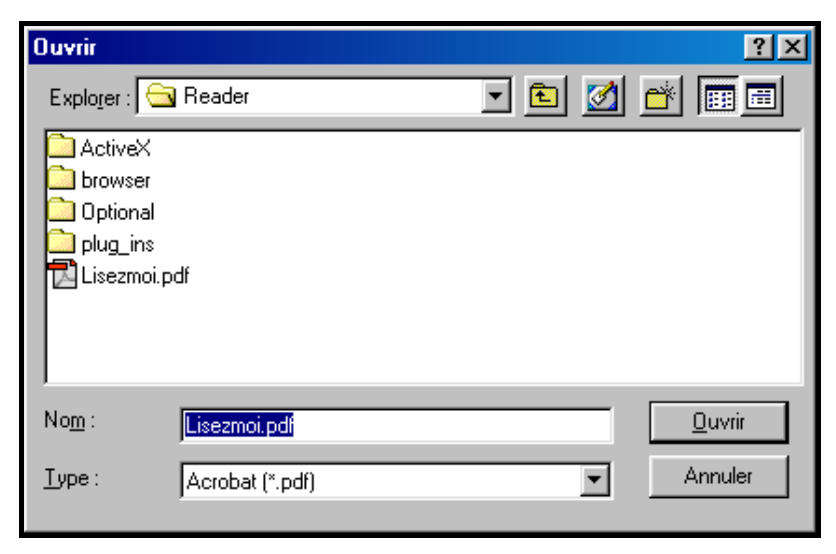

Une fois le fichier ouvert, vous pouvez aussi approfondir l'examen du contenu du fichier Acrobat à l'aide du menu « Edition » ci-dessous. Une partie du texte peut ainsi être supprimée et le reste du texte copié dans un nouveau fichier en utilisant successivement, dans le menu « Edition », les options « Couper » et « Copier ».

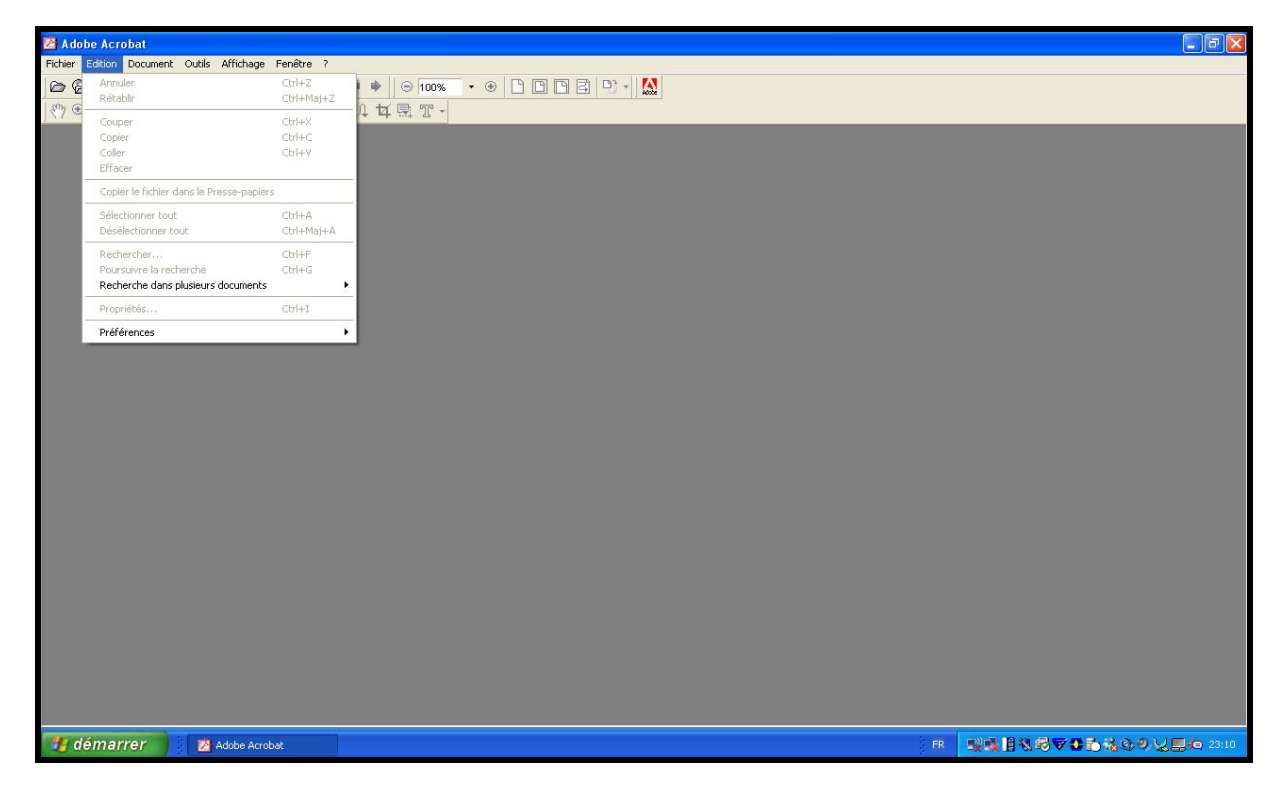

Vous pouvez également rechercher un mot (par exemple, installation) ou une phrase à l'aide des options « Edition » et « Rechercher » comme dans le cadre ci-dessous.

| Rechercher                                                          |                    |
|---------------------------------------------------------------------|--------------------|
| Rechercher : installation                                           | <u>R</u> echercher |
| ✓ Mot entier<br>Respect de la casse<br>Recherche en <u>a</u> rrière | Annuler            |

Une fois le fichier ouvert, vous pouvez le parcourir à votre gré en utilisant le menu « Document » figurant dans la copie d'écran suivante. Vous pouvez, par exemple, aller à la « Première page » comme à la « Dernière page » du document, ou vous positionner à la « Page précédente » comme à la « Page suivante » du même document. Vous pouvez enfin aller directement à la page souhaitée.

| 🖄 Adobe Acrol   | at                                                                                                    |                                                                      |                        |                                |
|-----------------|----------------------------------------------------------------------------------------------------|----------------------------------------------------------------------|------------------------|--------------------------------|
| Fichier Edition | Outries Affichage Fr<br>Première page<br>Page précédente<br>Page suivante<br>Dernière page<br>Atteindre la page | ctrl+Maj+Pg.Préc<br><-<br>-><br>Ctrl+Maj+Pg.Suiv<br>Ctrl+Maj+Pg.Suiv | © 100% • ⊕ L D E E P • |                                |
|                 | Précédent<br>Reculer<br>Avancer<br>Suivant                                                                      | Alt+Maj+<-<br>Alt+<-<br>Alt+-><br>Alt+Maj+->                         |                        |                                |
|                 | Insérer des pages…<br>Extraire des pages…<br>Remplacer des pages…<br>Supprimer des pages…                       | Ctrl+Maj+I<br>Ctrl+Maj+D                                             |                        |                                |
|                 | Recadrer des pages<br>Pivoter des pages                                                                         | Ctrl+T<br>Ctrl+R                                                     |                        |                                |
|                 | Numéroter des pages<br>Définir une action liée<br>Sélectionner l'ordre de lecture                               | 、Ctrl+Maj+C                                                          |                        |                                |
|                 |                                                                                                    |                                                                      |                        |                                |
|                 |                                                                                                    |                                                                      |                        |                                |
|                 |                                                                                                    |                                                                      |                        |                                |
|                 |                                                                                                    |                                                                      |                        |                                |
| 📲 démarre       | e 🖍 🔰 🖄 Adobe Acrobat                                                                                           |                                                                      | <br>                   | · 및및 [ 김왕정주출 등 중 주 및 프 4 23:11 |

Le menu « Outils » vous permet d'insérer des « Commentaires », de vérifier et de corriger eventuellement l'orthographe du document, d'apposer votre signature numérique voire in fine de retoucher le texte.

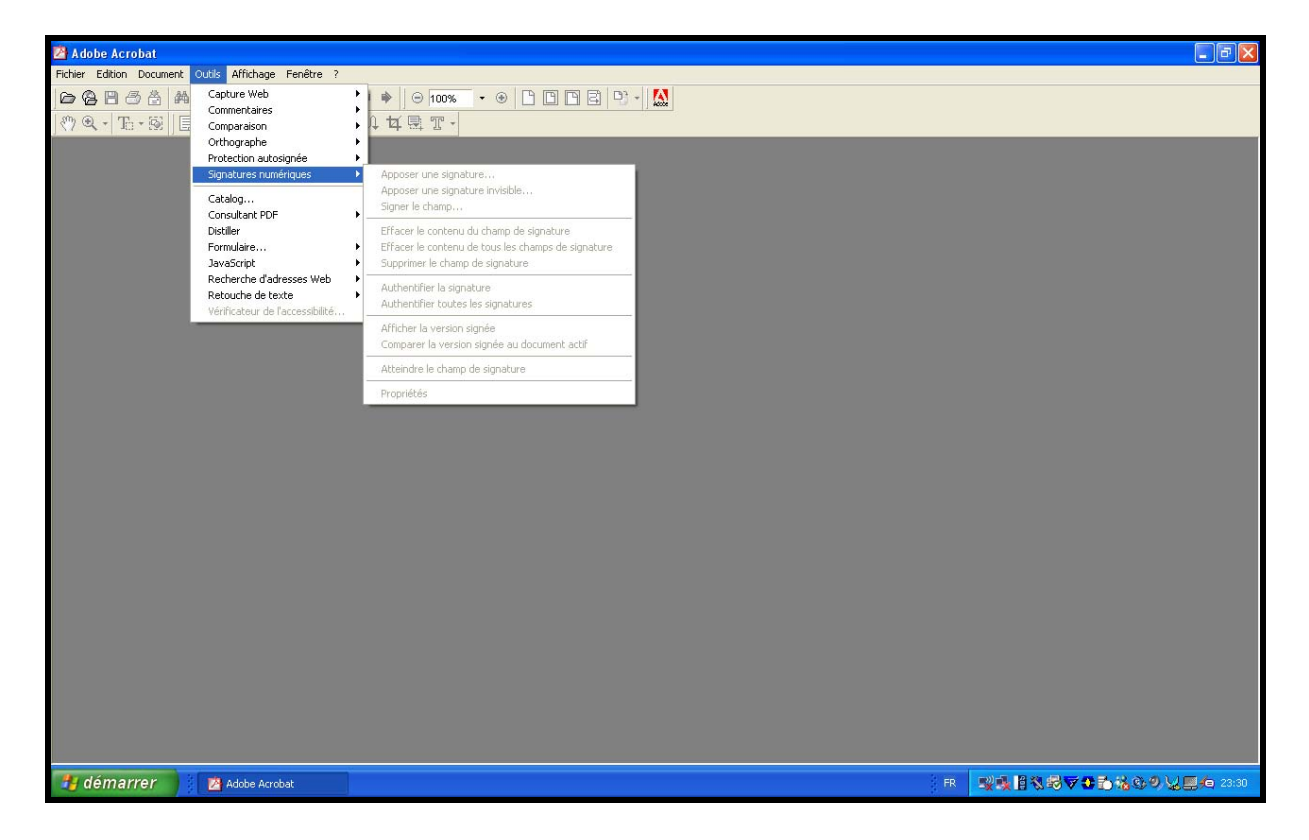

Le menu « Affichage » facilite ici grandement la lecture des documents qui peuvent être vus en option « Plein écran », « une seule page » à la fois ou de manière « Continue ». Les options « Zoom avant » et « Zoom arrière » permettent ici respectivement de grossir et de réduire à l'écran une fraction de page du document. Les options « Taille écran » et « Taille réelle » permettent, quant à elles, de réduire ou d'agrandir la taille de la fenêtre courante sur la base de la largeur ou de la hauteur de l'écran.

| Picher Edico Document Ouidi       Affichage       Penétre ?         Pienétran       Cri+L       Pienétran       Cri+L         Pienétran       Cri+L       Pienétran       Cri+L         Zoom avané       Cri+L       Pienétran       Cri+L         Zoom avané       Cri+L       Pienétran       Cri+L         Zoom avané       Cri+L       Pienétran       Cri+L         Zoom avané       Cri+L       Pienétran       Cri+L         Zoom avané       Cri+L       Pienétran       Cri+L         Zoom avané       Cri+L       Zoom avané       Cri+L         Zoom avané       Cri+L       Zoom avané       Cri+L         Zoom Avané       Cri+L       Zoom avané       Cri+L         Zoom Avané       Cri+L       Zoom Avané       Cri+L         Talle rélei       Cri+L       Lite seule page       Continue - Page double         Continue - Page double       Cri+Maj++       Redstribuare       Cri+Haj++         Colleurs d'épreuve       Page double       Cri+Maj+Y       Afficher la gife         Colleurs d'épreuve       Cri+Maj+Y       Afficher la gife       Cri+Maj+Y         Afficher la gife       Cri+Maj+U       Afficher la gife       Cri+Maj+Y   <                                                                                                    | 🖄 Adobe Acrobat         |                                                                                                    |                                                |                   |   |   |
|----------------------------------------------------------------------------------------------------|-------------------------|----------------------------------------------------------------------------------------------------|------------------------------------------------|-------------------|---|---|
| Peter écram Ch14L   20m avanh Ch14+   20m avanh Ch14+   20m avanh Ch14+   20m avanh Ch14+   20m avanh Ch14+   20m avanh Ch14+   20m avanh Ch14+   20m avanh Ch14+   20m avanh Ch14+   20m avanh Ch14+   20m avanh Ch14+   20m avanh Ch14+   20m avanh Ch14+   20m avanh Ch14+   20m avanh Ch14+   20m avanh Ch14+   1alle scram Ch14+   1alle scram Ch14+ <td< th=""><th>Fichier Edition Documer</th><th>nt Outils Affichage Fenêtre ?</th><th></th><th></th><th></th><th></th></td<>                                                                                                    | Fichier Edition Documer | nt Outils Affichage Fenêtre ?                                                                               |                                                |                   |   |   |
| Image: The - Solution     Image: Construction       200m     available       200m     available       200m     available       1alle forlaw     Cht+4       200m     Cht+2       Contenu     Cht+4       Redistributer     Cht+4       Contraine     Cht+4       Contraine     Cht+4       Contraine     Cht+4       Contraine     Cht+4       Contraine     Cht+4       Contraine     Cht+4       Rotation horaine     Cht+4       Rotation horaine     Cht+4       Contraine     Cht+4       Rotation horaine     Cht+4       Rotation anthhoraine     Cht+4       Afficher is gride     Cht+4       Afficher is gride     Cht+4       Afficher is gride     Cht+4       Afficher is gride     Cht+4       Afficher is gride     Cht+4                                                                                                    | <b>6886</b>             | Plein écran                                                                                                 | Ctrl+L                                         | • • 🗅 🗅 🖻 🖻 🖓 • 🔛 |   |   |
| Talle érran     CtH-0       Talle réelle     CtH-1       Piene largeur     CtH-2       Contenu     CtH-3       Redistribuar     CtH-4       Une seule page     Continue       Continue - Page double     CtH-Maj++       Rotation horaire     CtH-Maj++       Rotation horaire     CtH-Haj++       Rotation anthoraire     CtH+Maj++       Pormat dégreuve     CtH-Haj++       Apergu de la sumpression     CtH+Y       Afficher la grille     CtH+Maj+Y       Afficher la grille     CtH+Maj+H                                                                                                    | (7 Q + E + B            | Zoom avant<br>Zoom arrière<br>Zoom                                                                          | Ctrl++<br>Ctrl+-<br>Ctrl+M                     |                   | _ | _ |
| Une seule page<br>Continue<br>Continue - Page double<br>Rotation horaire<br>CortHMaj++<br>Rotation anthoraire<br>Codeurs of Generave<br>Codeurs of Generave<br>Codeurs of |                         | Talle écran<br>Talle réelle<br>Pleine largeur<br>Contenu<br>Redistribuer                                    | Ctrl+0<br>Ctrl+1<br>Ctrl+2<br>Ctrl+3<br>Ctrl+4 |                   |   |   |
| Rotation anthoraire     Cbrl+Maj++       Rotation anthoraire     Cbrl+Maj+-       Format dégreuve     Colleurs dégreuve       Colleurs dégreuve     Ctrl+V       Aperçu de la sumpression     Ctrl+Al+Haj+Y       Villiser les polxes locales     Ctrl+Al+Haj+Y       Afficher la grille     Ctrl+Haj+Y       Aligner sur la grille     Ctrl+Maj+L                                                                                                    |                         | Une seule page<br>Continue<br>Continue - Page double                                                        |                                                |                   |   |   |
| Format d'épreuve     CDI+V       Colleurs d'épreuve     CDI+V       Aperçu de summerssion     CDI+AIX+Maj+V       Utiliser les polices locales     CDI+Maj+V       Afficher la grille     CDI+Maj+U       Aligner sur la grille     CDI+Maj+U                                                                                                    |                         | Rotation horaire<br>Rotation antihoraire                                                                    | Ctrl+Maj++<br>Ctrl+Maj+-                       |                   |   |   |
| ✓ Utilser les polices locales Ctrl+Maj+Y<br>Afficher la grille Ctrl+U<br>Aligner sur la grille Ctrl+Maj+U                                                                                                    |                         | Format d'épreuve<br>Couleurs d'épreuve<br>Aperçu de la surimpression                                        | Ctrl+Y<br>Ctrl+Alt+Maj+Y                       |                   |   |   |
|                                                                                                    |                         | <ul> <li>Utiliser les polices locales</li> <li>Afficher la grille</li> <li>Aligner sur la grille</li> </ul> | Ctrl+Maj+Y<br>Ctrl+U<br>Ctrl+Maj+U             |                   |   |   |
|                                                                                                    |                         |                                                                                                    |                                                |                   |   |   |
|                                                                                                    |                         |                                                                                                    |                                                |                   |   |   |
|                                                                                                    |                         |                                                                                                    |                                                |                   |   |   |
|                                                                                                    |                         |                                                                                                    |                                                |                   |   |   |
|                                                                                                    |                         |                                                                                                    |                                                |                   |   |   |
|                                                                                                    |                         |                                                                                                    |                                                |                   |   |   |

Le menu « Fenêtre » permet de choisir les outils associés à la fenêtre Acrobat. Ainsi, « la barre des menus », la « barre d'outils », les « signets » et les « vues » peuvent être cachées ou montrées respectivement à l'aide des options « Masquer » ou « Afficher ».

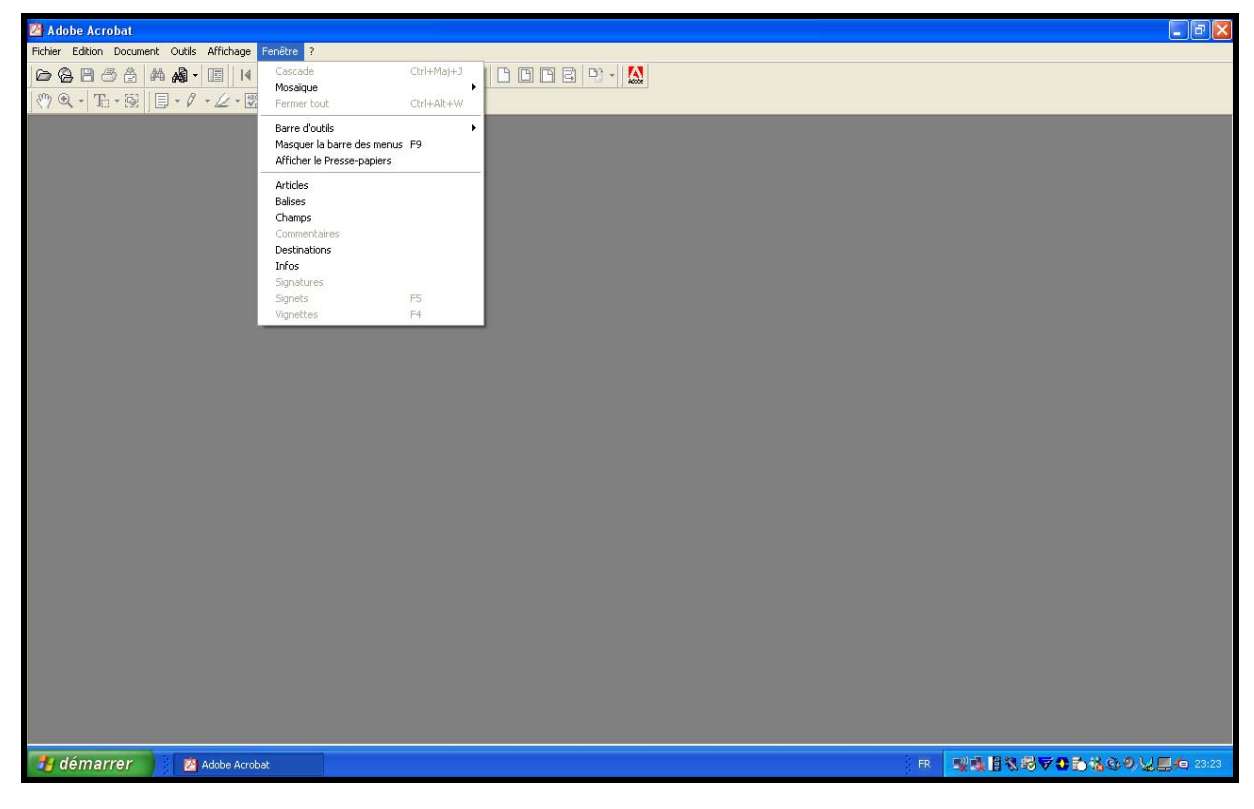

Jean-François Gueugnon - Copyright Janvier 2006